### Instruções de correção de dados de paciente - Patologia

Objetivo: Orientar sobre o processo correção de dados de pacientes da Unidade Patologia.

**Documentos relacionados:** 

Solicitação por e-mail: RQ-0543 - TERMO DE RESPONSABILIDADE SOLICITAÇÃO DE ALTERAÇÕES DE DADOS CADASTRAIS DO PACIENTE.

Abertura de chamado: RQ não necessária.

Passo a Passo: Acessar o site diagnosticosdobrasil.com.br

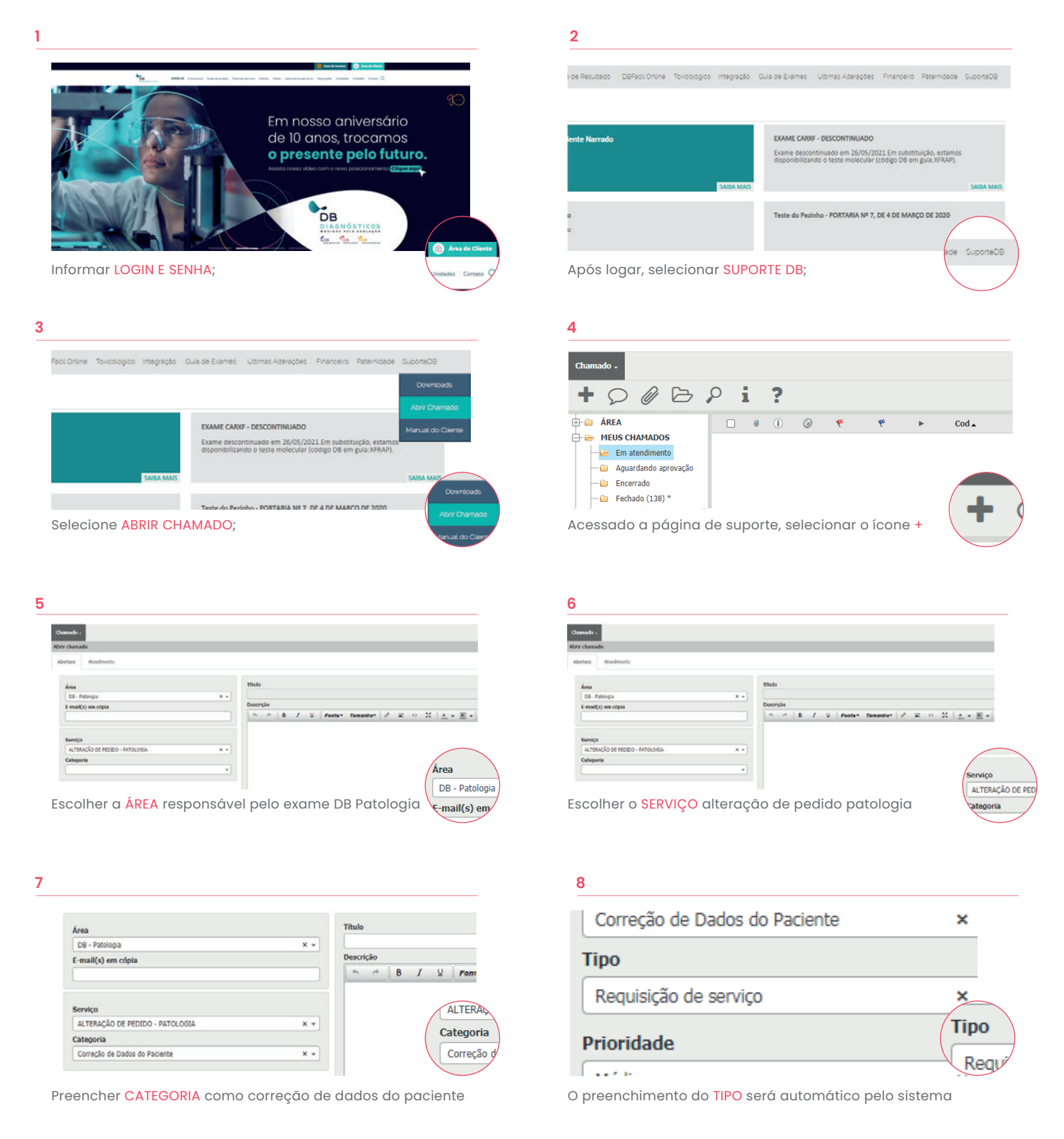

9 eção de Dados do Pacien Cancelar

Preencher dados do pedido do paciente o selecionar a correção desejada. Após finalizada o preenchimento, selecione "CONFIRMAR"

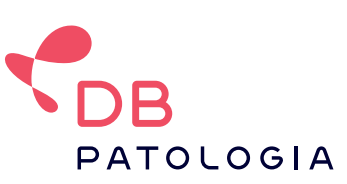

VERSÃO: 03-2021

## Saiba mais 🐱 sac.patologia@dbdiagnosticos.com.br

📞 08006430376

# Instruções de cancelamento de exames - Patologia

Objetivo: Orientar sobre o processo de exclusão / cancelamento de exames da Unidade Patologia.

Documentos relacionados: RQ 0505 - INCLUSÕES, CANCELAMENTOS OU ALTERAÇÕES DE EXAMES

Abertura de chamado: não é necessário RQ

Passo a Passo: Acessar o site diagnosticosdobrasil.com.br

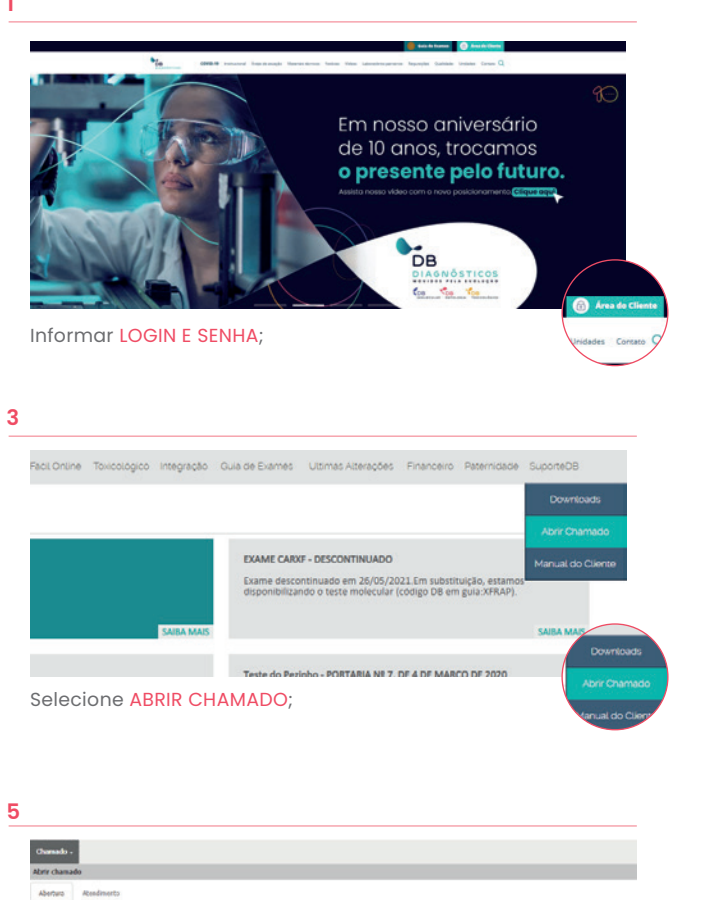

| ente Narrado              | EXAME CARXF - DESCONTINUADO                                   |
|---------------------------|---------------------------------------------------------------|
|                           | disponibilizando o teste molecular (código DB em guia:XFRAP). |
| SAIBA M                   | AIS SAIDA MAIS                                                |
| 2                         | Teste do Pezinho - PORTARIA Nº 7, DE 4 DE MARÇO DE 2020       |
| 0                         |                                                               |
| Anós logar selecionar SU  | PORTE DB                                                      |
| Apoe logal, colocional oo |                                                               |
|                           |                                                               |
| 4                         |                                                               |

| Chamado +                |        |        |       |       |        |     |       |
|--------------------------|--------|--------|-------|-------|--------|-----|-------|
| + 0000                   | Pi     | ?      |       |       |        |     |       |
| - 🗀 ÁREA                 |        | 0 (    | ٢     | ę     | teo    | ►   | Cod 🔺 |
| 🗎 🗁 MEUS CHAMADOS        |        |        |       |       |        |     |       |
| — 🧀 Em atendimento       |        |        |       |       |        |     |       |
| — 🗀 Aguardando aprovação |        |        |       |       |        |     |       |
| — 🗀 Encerrado            |        |        |       |       |        |     |       |
| - 😑 Fechado (138) *      |        |        |       |       |        |     |       |
| cessado a página         | de sup | oorte, | selec | ionar | o ícon | e + | -     |

|                                                       |                                                                            | 6                                                         |                                              |
|-------------------------------------------------------|----------------------------------------------------------------------------|-----------------------------------------------------------|----------------------------------------------|
| Chanado -                                             |                                                                            | Churnado -                                                |                                              |
| Abrir chamado                                         |                                                                            | Abrir chamado                                             |                                              |
| Abertura Atendments                                   |                                                                            | Abertura Reedmento                                        |                                              |
| Ánse<br>Dil - Patricipia<br>E-matikaj ens cópia       | Thib<br>*-<br>Dorr(lo<br>  ∩ ∩   B / U   Parte+ Tomother   P ⊠ ○ ☆ ▲ + ▲ + | Anna<br>Dia-Antonegia<br>E-mail(c) an origin              | Titulo<br>Descrição<br>n. n. B. J. U. Peoter |
| Seniço<br>ALTERAÇÃO DE REDDO - MITOLOGIA<br>Calegoria | Área                                                                       | Sentigo<br>(a.traucio de redizio - Antoundoa<br>Cetegoria | *                                            |
| Escolher a ÁREA respon                                | isável pelo exame DB Patologia                                             | Escolher o SERVIÇO alter                                  | ação de pedido po                            |

7

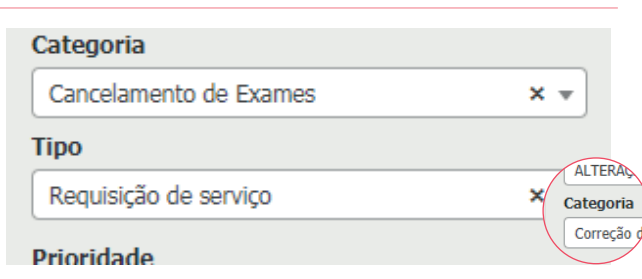

Preencher CATEGORIA como cancelamento de exames

| chamado                         |     |                                              |
|---------------------------------|-----|----------------------------------------------|
| etura Acesdimento               |     |                                              |
| hores                           |     | Tituko                                       |
| DB - Patologia                  | 8.4 |                                              |
| E-mail(s) em cópia              |     | Descrição                                    |
|                                 |     | In A B I U Fenter Tamanber S is O S is - M + |
| Serviço                         |     |                                              |
| ALTERAÇÃO DE PEDIDO - PATOLOGIA | × * |                                              |
| Calegoria                       |     |                                              |
|                                 |     | Samira                                       |
|                                 |     | Serviço                                      |

### 8

2

| Categoria              |       |
|------------------------|-------|
| Cancelamento de Exames | × •   |
| Тіро                   |       |
| Requisição de serviço  | Тіро  |
| Prioridade             | Requi |

O preenchimento do TIPO será automático pelo sistema

| Correção de Dados | do Paciente |   | ×             |
|-------------------|-------------|---|---------------|
| Número do Pedido  |             |   |               |
| Nome do Paciente  |             |   |               |
| Correção          |             | * | tranta L cart |
|                   |             |   | ancear Contr  |
|                   |             |   |               |

Preencher dados do pedido do paciente o selecionar a correção desejada. Após finalizada o preenchimento, selecione "CONFIRMAR"

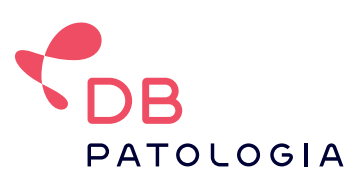

🐱 sac.patologia@dbdiagnosticos.com.br **&** 08006430376

#### Saiba mais

# Instrução de inclusão de exames - Patologia

Objetivo: Orientar sobre o processo de inclusão de novos exames da Unidade Patologia.

Documentos relacionados: Envio por e-mail: RQ 0505 - Inclusões, Cancelamento ou Alterações de Exames.

Abertura de chamado: Não é necessário enviar RQ.

Passo a Passo: Acessar o site diagnosticosdobrasil.com.br

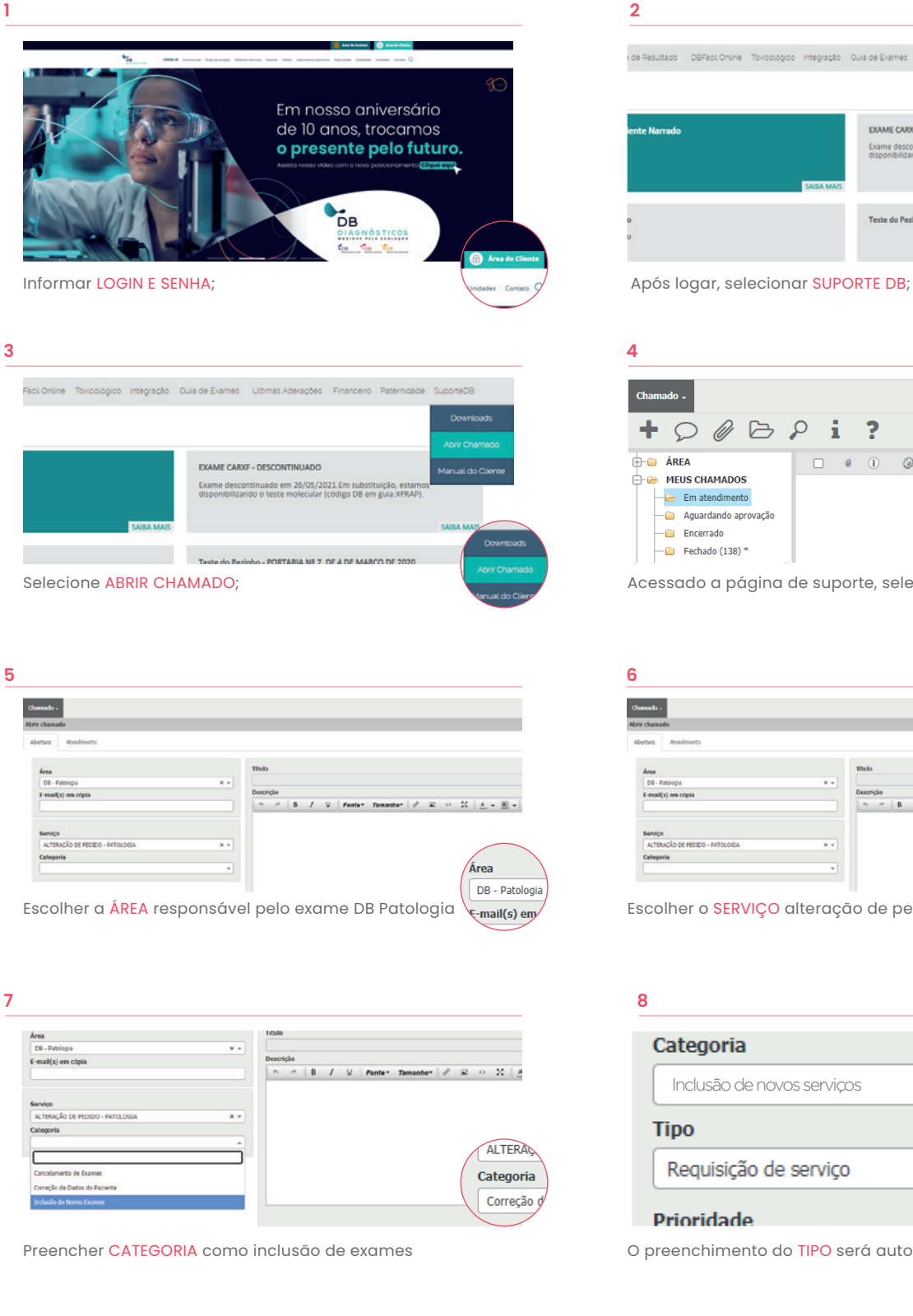

? 0 Cod 🔺 Acessado a página de suporte, selecionar o ícone +

Exame descontinuado em 26/05/2021. Em substituição, estar disponibilizando o teste moleculas (códias DR em mila XERA

Nº 7, DE 4 DE N

| J                               |         |                                   |                       |
|---------------------------------|---------|-----------------------------------|-----------------------|
| Chanado -                       |         |                                   |                       |
| ibrir chamado                   |         |                                   |                       |
| Aberturo Atondimento            |         |                                   |                       |
| hoea                            |         | Thub                              |                       |
| DB - Patologia                  | H =     |                                   |                       |
| E-mail(s) em cópia              |         | Descrição                         |                       |
|                                 |         | n n B I V Fonter Tamanber & R O H | <u>A</u> - <u>M</u> - |
| Serviço                         |         |                                   |                       |
| ALTERAÇÃO DE FEDIDO - FATOLOGIA | × *     |                                   |                       |
| Categoria                       |         |                                   |                       |
|                                 |         |                                   | Serviço               |
|                                 |         |                                   | ALTERAÇÃO             |
|                                 | altorgo | ão do podido patologia            |                       |

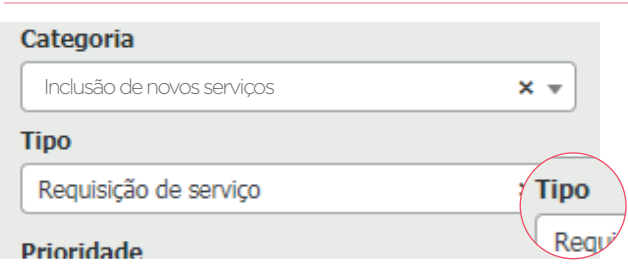

O preenchimento do TIPO será automático pelo sistema

| Inclusão de Novo      | s Exames                                                                  | ×      |
|-----------------------|---------------------------------------------------------------------------|--------|
| Número do Pedido      |                                                                           |        |
| Nome do Paciente      |                                                                           |        |
| Exame                 | Painel Imuno-histoquímico                                                 |        |
|                       | Revisão de laudo/lámina                                                   |        |
|                       | Otologia Hormonal                                                         | ancear |
|                       | <ul> <li>Outros exames de Anatomia Patológica (informe abaixo)</li> </ul> |        |
| - opcional            |                                                                           |        |
|                       |                                                                           |        |
| Observação - opcional |                                                                           |        |

Preencher os dados do paciente (número do pedido do exame já cadastradoe nome do paciente) "CONFIRMAR"

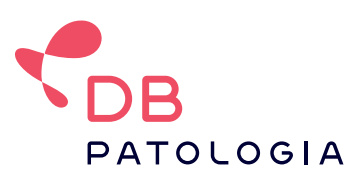

Saiba mais 🐱 sac.patologia@dbdiagnosticos.com.br **&** 08006430376

## Instruções de solicitação de devolução de amostra - Patologia

Objetivo: Orientar sobre o processo de solicitação de devolução de amostra biológica de material processado no DB Patologia. Documentos relacionados: Solicitação médica de devolução da amostra ou RQ-698 - DEVOLUÇÃO DE AMOSTRA BIOLÓGICA TERMO DE SOLICITAÇÃO Passo a Passo: Acessar o site diagnosticosdobrasil.com.br

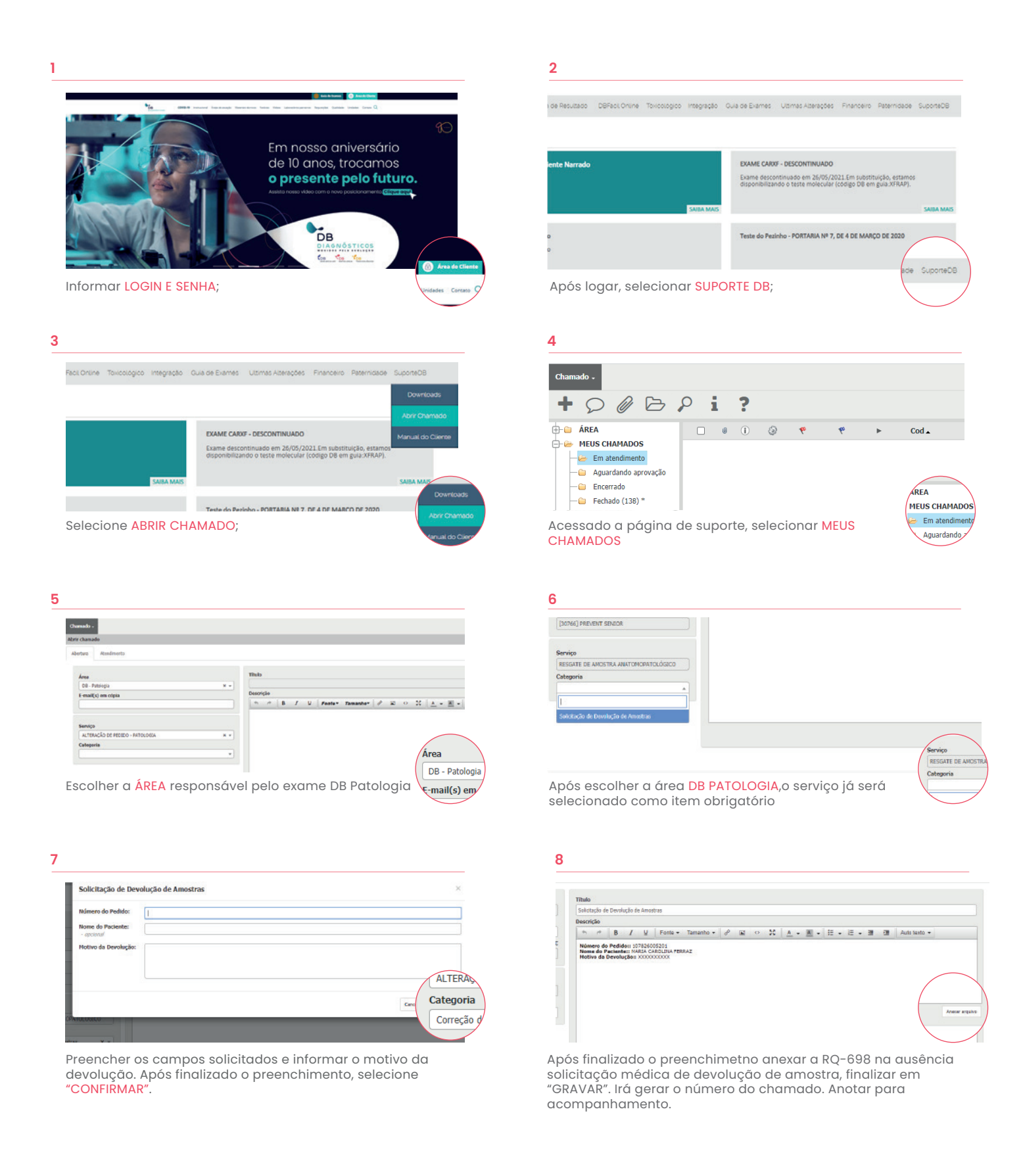

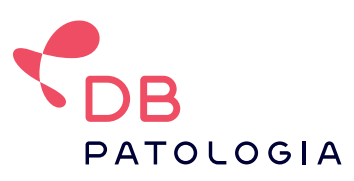

Saiba mais ∞ sac.patologia@dbdiagnosticos.com.br \$ 08006430376